# 如何使用FCS和CRC故障排除脚本进行ACI

#### 目录

<u>简介</u> <u>手动运行脚本的必备条件</u> <u>从容器运行脚本的必备条件</u> <u>执行脚本的步骤</u>

### 简介

ACI遵循直通交换,这意味着在计算CRC之前,已经转发了数据包。这些数据包通常会因输出错误而被丢弃并转发出去。 由于ACI不丢弃这些数据包,因此同一数据包会遍历该数据包,并且该路径上的自定义CRC计数器会递增。这并不表示看 到CRC的所有接口都有故障。因此,需要正确分类以隔离有问题的端口/SFP/光纤。现在,通过Python脚本自动执行分类 过程,从而更轻松地排除故障并避免手动任务。本文档的范围是说明如何使用自动化脚本(请参阅附件)。

### 手动运行脚本的必备条件

执行脚本的客户端计算机需要满足以下要求

a.应安装Python3

b.对ACI域的网络访问

c.要安装的ACI\_CRC\_requirements.txt(已附)。此文件位于<u>此处。</u>

将文件(ACI\_CRC\_requirements.txt)下载到客户端

打开终端并运行命令 — pip3 install -r ACI\_CRC\_requirements.txt

ABCD-M-G24X:downloads abcd\$ pip3 install -r ACI\_CRC\_requirements.txt

```
Collecting bcrypt==3.2.0 (from -r ACI_CRC_requirements.txt (line 1))
Downloading
https://files.pythonhosted.org/packages/bf/6a/0afb1e04aebd4c3ceae630a87a55fbfbbd94dea4eaf01e53d3
6743c85f02/bcrypt-3.2.0-cp36-abi3-macosx 10 9 x86 64.whl
Collecting cffi==1.14.6 (from -r ACI_CRC_requirements.txt (line 2))
Downloading
https://files.pythonhosted.org/packages/ca/e1/015e2ae23230d9de8597e9ad8c0b81d5ac181f08f2e6e75774
b7f5301677/cffi-1.14.6-cp38-cp38-macosx_10_9_x86_64.whl (176kB)
|| 184kB 1.4MB/s
```

\*\*snip\*\*

Successfully installed DateTime-4.3 Pillow-8.3.2 bcrypt-3.2.0 cffi-1.14.6 cryptography-3.4.8 cycler-0.10.0 kiwisolver-1.3.2 matplotlib-3.4.3 numpy-1.21.2 pandas-1.3.2 paramiko-2.7.2 pyparsing-2.4.7 python-dateutil-2.8.2 pytz-2021.1 six-1.16.0 stdiomask-0.0.5 tabulate-0.8.9 termcolor-1.1.0 zope.interface-5.4.0

## 从容器运行脚本的必备条件

docker login docker.io docker pull aci-stomper docker run -d --name

#### 执行脚本的步骤

请注意,总共有两个python脚本(ACI\_CRC\_Poller.py和ACI\_CRC\_Parser.py)。 这些脚本可通过以下URL从Cisco DevNet代码交换下载。

https://developer.cisco.com/codeexchange/github/repo/CiscoDevNet/ACI-CRC-FCS-Checker

将两个脚本都下载到计算机/计算机上,您要从其中执行该脚本。

在本文档中,script-1表示ACI\_CRC\_Poller.py,脚本-2表示ACI\_CRC\_Parser.py。

1. ACI\_CRC\_Poller.py将每五分钟收集一次文件中的CRC和FCS错误数据,最长持续七天。

从终端运行脚本–1(ACI\_CRC\_Poller.py)。 请输入给定集群中某个APIC的OOB IP地址及其凭证。

ABCD-M-G24X:downloads abcd\$ python3 ACI\_CRC\_Poller.py Enter the IP address or DNS Name of APIC: 10.197.204.184

Enter the username: admin

Enter the password: \*\*\*\*\*\*\*\* Trying to connect to APIC Connection established to the APIC

Script-1要求本地计算机/计算机上的本地化/路径,并将记录存储到该位置。 请输入有效路径,否则脚本将不运行。

Please enter the folder where files have to be stored

VALID folder format: EXAMPLE: Windows-> C:\Users\Admin\Desktop\ACI\ MAC -> /User/admin/Desktop/ACI/

PLEASE NOTE that data collection and script execution might get impacted if folder format is not as below

Enter the absolute path of the folder where the files have to be stored:/Users/abcd/Downloads/FCS\_Checker/ <<<<<<<

3. 脚本现在将要求执行结束时间。

请以yyyy-mm-dd hh:mm**(每个交换矩阵的本地时区**)格式输入时间,最少5分钟,最多7天。

此时,脚本1开始每五分钟(直到用户之前指定的结束时间)从交换矩阵收集FCS/CRC错误,并将数据保存到先前输入中指定的路径上的文件。

| The script is executing      |
|------------------------------|
| The script is executing      |
| ABCD-M-G24X:downloads abcd\$ |

Enter the End Time until which the script runs(in the format of yyyy-mm-dd hh:mm, current time:2021-09-27 11:27.... maximum upto 2021-10-04 11:27): 2021-09-27 11:32 <<<<

4.成功执行第一个脚本后,它将在步骤2中用户指定的位置存储原始数据文件。

验证与以下示例所示相同。

ABCD-M-G24X:FCS\_Checker kbosu\$ pwd /Users/abcd/Downloads/FCS\_Checker

Is -I total 16 -rw-r--r--@ 1 kbosu staff 1419 Sep 27 11:28 CRC\_FCS\_20210927\_1128.txt -rw-r--r--@ 1 kbosu staff 1419 Sep 27 11:33 CRC\_FCS\_20210927\_1128.txt ABCD-M-G24X:FCS\_Checker abcd\$ 5.现在是执行第二个脚本(ACI\_CRC\_Parser.py)的时候了。

脚本2将使用脚本1创建的文件,并进一步工作。

请输入给定集群中某个APIC的OOB IP地址及其凭证。

此外,输入执行第一个脚本时在步骤2中输入的相同文件位置。

ABCD-M-G24X:downloads abcd\$ python3 ACI\_CRC\_Parser.py

Enter the IP address or DNS Name of APIC: 10.197.204.184

Enter the username: admin

Enter the password: \*\*\*\*\*\*\*\*\* Trying to connect to APIC Connection established to the APIC

Please enter the folder where files are stored Please make sure we have at least two files exists in the directory where you have saved data

Enter the absolute path of the folder where the files are stored:/Users/abcd/Downloads/FCS\_Checker/

You have CRC and FCS for the below date range 1.2021-09-27 Fetching first and last file of the same date 20210927 CRC\_FCS\_20210927\_1128.txt CRC\_FCS\_20210927\_1133.txt

The script is executing.....

The script execution has completed 6.脚本2将以表格格式打印数据,如下例所示。

主要是,它将列出在用户指定的时间间隔内具有非零CRC和FCS错误的节点接口及其CRC/FCS计 数器的差异。使用LLDP时,脚本还将确定与给定接口挂钩的邻居设备,最重要的是,它将从交换矩 阵的角度指明哪个节点/接口是错误的源,以及哪些节点接口由于Stomp而只看到CRC。

从FCS故障排除的角度来看,以"红色"突出显示并标记为"本地"的故障排除应重点进行进一步故障排 除。

这可能是接口,在该接口中,错误/损坏的数据包从进入交换矩阵,并导致CRC在交换矩阵中泛洪。

| NODE\_ROLE | INTERFACE | 20210927\_1128 | 20210927\_1133 | 20210927\_1128 | | POD\_ID | NODE\_ID | NODE NAME 20210927\_1133 | **NEIGHBOR** | ERROR SOURCE | -CRC Diff---+---FCS-----+---FCS Diff----+------+----CRC 1 | 302 | bgl-aci06-t2-leaf2 | leaf | eth1/44 | 5002806823759 | 127841888 | 5002806823759 | 127841888 | No LLDP /CDP neighbours found please check physically where this interface connects | Local | | 1 | 101 | bgl-aci06-spine1 | spine | eth1/1 | 2981200154 | 132103050 | 0 | 0 Т System:bgl-aci06-t1-leaf1.cisco.com,Interface:Eth1/49 | Stomp | | 1 | 101 | bgl-aci06-spine1 | spine | eth1/2 | 968286 | 0 0 1 0 T | Historic | | 1 | 201 | bgl-aci06-t1-leaf1 | leaf | eth1/1 | 12 | 0 | 0 0 - 1 | Historic | 1 | 201 | bgl-aci06-t1-leaf1 | leaf | eth1/51 | 4999243774529 | 0 | 0 0 Т | Historic | | 1 | 201 | bgl-aci06-t1-leaf1 | leaf | eth1/52 | 5002807353809 | 127841212 | 0 | 0 1 System:bgl-aci06-t2-leaf2.cisco.com,Interface:Eth1/49 | Stomp | | 1 | 202 | bgl-aci06-t1-leaf2 | leaf | eth1/51 | 968286 | 0 0 Т 0 - I | Historic | | 1 | 301 | bgl-aci06-t2-leaf1 | leaf | eth1/44 | 4999245287405 | 0 | 4999245287405 | - I 0 | Historic | | 1 | 301 | bgl-aci06-t2-leaf1 | leaf | eth1/49 | 4999823953891 | 0 L Т 0 Т 0 | Historic | 1 | 302 | bgl-aci06-t2-leaf2 | leaf | eth1/49 | 4999243774529 | 0 - I 0 0 | Historic |

7.此外,脚本将为用户提供以下选项来排序和查看由脚本1和2收集的精细数据。

用户可以选择数字1-3之间的选项作为输入。请参阅以下示例。

1.Sort the data further 2.View the granular data of an interface 3.Exit

Input the number:

在以下示例中,我们将选择选项2,它帮助我们查看任何给定接口的精细数据。

脚本将提示用户从上面打印的表中输入相应的POD编号、节点ID和接口ID(步骤6)。

在本示例中,我们使用1-302-eth1/44,其中POD ID为1,节点ID为302,接口ID eth1/44。这是接口

其中,脚本报告了本地FCS,如步骤6所示。

Input the number:2

Enter an interface for which you need granular data(POD\_ID-NODE\_ID-INTERFACE Example:1-101-eth1/5): 1-302-eth1/44

You have CRC and FCS data in the below date range 1.2021-09-27

Enter the date for which you need granular data(any number from the above list range(1-1)): 在我们的示例中,我们每天只收集几分钟的数据,因此我们只看到一个选项,日期为9月27日。

#### 因此,我们的输入将为"1"。

Enter the date for which you need granular data(any number from the above list range(1-1)): 1

| ++   |     |   |     |   |  |
|------|-----|---|-----|---|--|
| Time | CRC | L | FCS | L |  |
| ++   |     |   |     |   |  |

| 11:28 | 5002806823759 | 5002806823759 |

| 11:33 | 5002934665647 | 5002934665647 |

+-----+

Do you want to continue viewing the granular data(0/1), 1-yes, 0-no:0

\_\_\_\_\_

Please select any number below to sort the data further or to view granular data of an interface

1.Sort the data further 2.View the granular data of an interface 3.Exit

Input the number:3 ABCD-M-G24X:downloads abcd\$